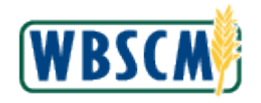

| Job Aid Title                                                                                                    | Constraints - Domestic Bid Response                                                                                                    |
|----------------------------------------------------------------------------------------------------|----------------------------------------------------------------------------------------------------|
| Purpose                                                                                                    | Use this job aid to enter constraints on a domestic bid response (offer).<br>This job aid describes some constraints scenarios; however, does not represent a comprehensive list.<br><b>Note:</b> The offer(s) must be in <b>Pending</b> status prior to entering constraints.                                                                                                    |
| Portal Navigation Path                                                                                                    | Suppliers tab > Bid Management tab > Enter Offers link                                                                                                    |
| Overview          Create       Edit       Delete       Copy       % View         View:       View:       Print Version       Expot 4       Products       Ship Points       Delivery Dates         0000022240-0000-001       1.000.000       LB       Vendor Plant 4-       PASTA MACARONI PLAIN ELBOW PKG-24/1 LB:       Shipping_C       0.1101/2018 to 01/15/2018,         0000022240-0000-001       1.000.000       LB       Vendor Plant 4-       RICE US#1 MEDIUM GRAIN BAG-25 LB:       Shipping_C       0.1101/2018 to 01/15/2018,         0000028240-000-001       750.000       LB       Vendor Plant 4-       RICE US#1 MEDIUM GRAIN BAG-25 LB:       Shipping_C       0.1101/2018 to 01/15/2018,         0000028240-000-004       750.000       LB       Vendor Plant 4-       PASTA MACARONI PLAIN ELBOW PKG-24/1 LB:       Shipping_C       0.1101/2018 to 01/15/2018,         0000028240-000-004       750.000       LB       Vendor Plant 4-       PASTA MACARONI PLAIN ELBOW PKG-24/1 LB:       Shipping_C       0.1101/2018 to 01/15/2018,         0000028240-000-004       750.000       LB       Vendor Plant 4-       PASTA MACARONI PLAIN ELBOW PKG-24/1 LB:       Shipping_C       0.1101/2018 to 01/15/2018,         0000028240-000-004       750.000       LB       Vendor Plant 4-       PASTA MACARONI PLAIN ELBOW PKG-24/1 LB:       Shipping_C       0.1101/2018 to 01/ | Overview<br>Constraints are the maximum quantity of a product (materials/commodities) a<br>vendor has the capacity to produce and/or ship for a given bid invitation.<br>Constraints can be limited to:<br>• A specific plant or set of plants<br>• A specific or set of materials/commodities<br>• One or more delivery dates<br>Vendors may enter constraints that are more than or less than the solicitation<br>quantity. Most solicitations allow constraints, and vendors are encouraged to<br>enter them as a key component of their bidding strategy to provide USDA with<br>critical information to make the most accurate offer. |
|                                                                                                    | <ul> <li>Vendors benefit from entering constraints in some of the following ways:</li> <li>If there is a need to limit the number of trucks delivered over the entire bid period.</li> <li>If there is a need to limit the number of trucks for an individual delivery period.</li> <li>If there is a need to limit deliveries of specific materials/commodities for specific plants, ship points, and/or delivery dates.</li> </ul>                                                                                                    |

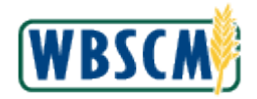

| Home Suppliers Admin Reports Help  Supplier Self Senson Bid Management Maintain Organization  Supplier > Ent Management > Enter Offers  Full Soreen Options =  Instation Instation Instation Submission Deadline: 12.3314.18.5.6031 Type: Deam Commodity Inv: Subtype: Definite Delivery Submission Deadline: 12.3312.018.5.6031 Central Time (Datas)  Response: 1 his  Vector Response: 1 his  Vector Response: Responses Status No Cent Changed Changed By Submitted Submitted Dy ResLAR  Vector Response: Response Response Status No Cent Changed Changed By Submitted Submitted Dy ResLAR  Vector Response: No Cent Changed Changed By Submitted Submitted Dy ResLAR  Vector Response: No Cent Changed Changed By Submitted Submitted Dy ResLAR  Vector Response: No Cent Changed Changed By Submitted Submitted Dy ResLAR  Vector Response: Response Status No Cent Changed By Submitted Submitted Dy ResLAR  Vector Response: No Cent Changed By Submitted Submitted Dy ResLAR  Vector Response: Response Status No Cent Changed By Submitted Submitted Dy ResLAR  Vector Response: Response Status No Cent Changed By Submitted Submitted Dy ResLAR  Vector Response: Status No Cent Changed Submitted Submitted Dy ResLAR  Vector Response: Response Status No Cent Changed Submitted Submitted Submitted Dy ResLAR  Vector Response: Response Response: Status | If a vendor does not need to enter a constraint, click No Constraints (the No Constraints button) in the Vendor Response screen. No Constraints indicates that there are no limitations for the vendor when supplying the materials/commodities.  Note: If a vendor has previously created constraints under this offer, clicking No Constraints (the No Constraints button), removes all previously entered constraints.  Note: Vendors can select multiple plants to create constraints for several plants at once or to apply No Constraints to all selected plants. |
|----------------------------------------------------------------------------------------------------|----------------------------------------------------------------------------------------------------|

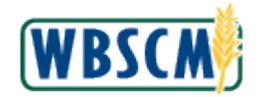

An example of a constraint is to limit the number of trucks a vendor can send for a

- The **Capacity:** field is used to enter the number of available trucks.
- The **Delivery Dates:** field is used to select the date(s) for which the capacity applies.

**Note:** Pay attention to the units in the **Capacity** field (TRK/LB/CS).

It is also possible to set a limit on the number of trucks for the entire bid. For example, select the total number of trucks for the entire bid and select all **Delivery** 

**Note:** If a vendor creates a single constraint for ALL delivery periods, they can potentially be awarded the entire quantity for a single delivery period within that

**Note:** Entering 0 in the **Capacity** field should not be confused with entering No Constraints:

Entering "0" in the **Capacity** field indicates that the vendor can provide NO • materials/commodities for the given plant, ship point, or delivery date.

No Constraints means that there are no limits to delivery; the vendor can provide the requested amounts of materials/commodities for all delivery periods for all

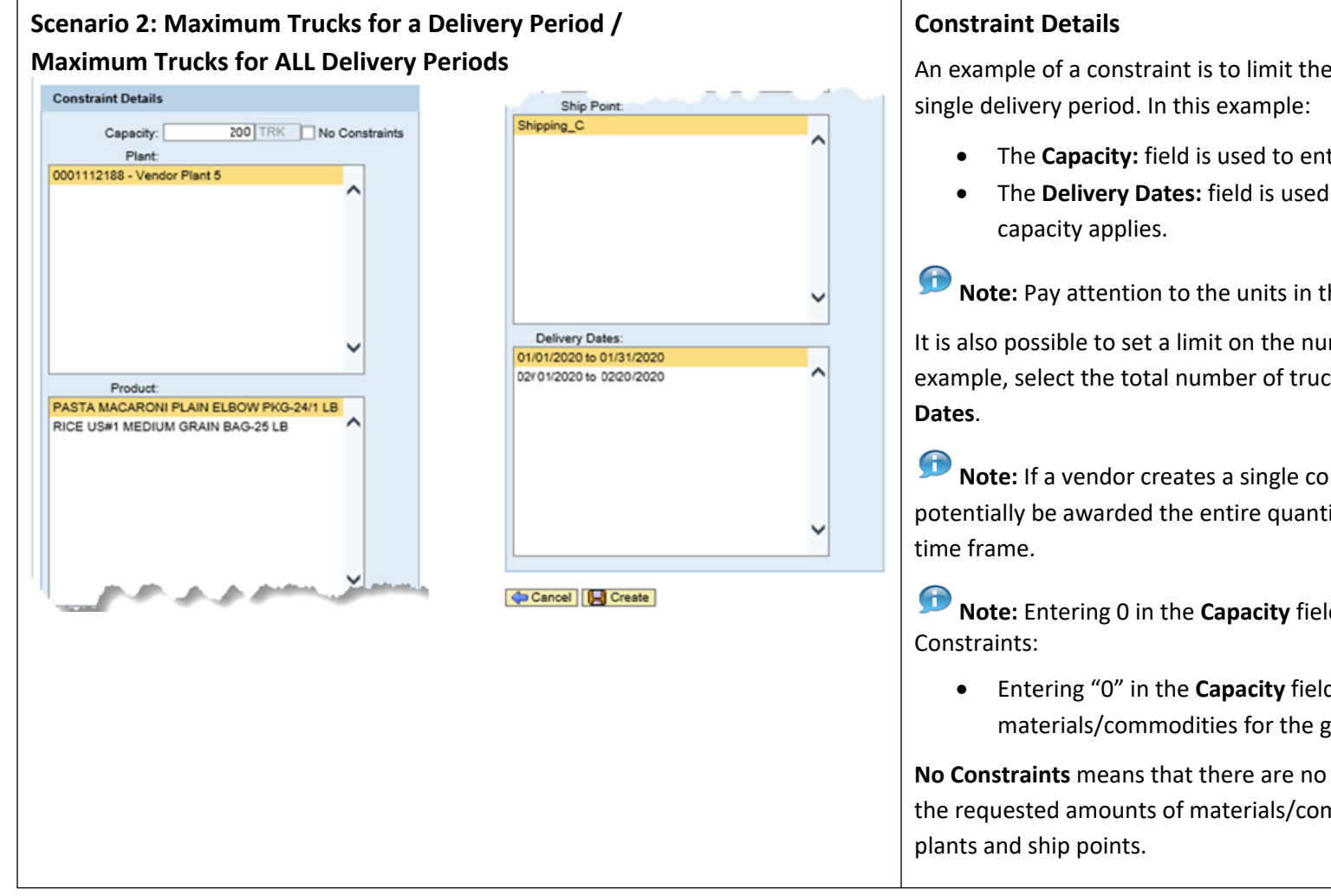

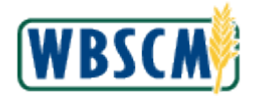

| Scenario 3: Maximum Trucks for all Delivery Periods AND Maximum Trucks for Each Delivery Periods for Each Delivery Period Period | <ul> <li>Constraints Details</li> <li>In the event a vendor has a limit to the total number of trucks for the entire bid period AND wishes to limit the number of trucks for each delivery period: <ul> <li>A constraint for each delivery period is defined separately.</li> <li>An additional constraint is defined for the entire bid period.</li> </ul> </li> <li>Mote: Use <ul> <li>Copy</li> <li>(the Copy button) to duplicate and edit multiple constraints.</li> </ul> </li> </ul> |
|----------------------------------------------------------------------------------------------------|----------------------------------------------------------------------------------------------------|
| Additional Constraint Scenarios Example Description                                                                                                    | Constraints – Additional InformationA bid response (offer) can have as many constraints as required. When possible,                                                                                                    |
| <ul> <li>Single plant/shipping point</li> <li>Product Capacity</li> <li>Single delivery period</li> <li>Define the capacity for materials/commodities from a single shipping point for a single delivery period.</li> </ul>                                                                                                    | <ul> <li>include multiple shipping points and/or delivery periods when the material/commodity capacity or number of trucks is the same.</li> <li>If a constraint is defined for one plant/shipping point or delivery period, but not another, the plant/shipping point or delivery period that is not defined is assumed to have no limitations on its capacity.</li> </ul>                                                                                                    |
| <ul> <li>Single plant/shipping point</li> <li>Product Capacity</li> <li>Multiple Delivery Periods</li> <li>Define the capacity for materials/commodities<br/>from a single shipping point over multiple<br/>delivery periods.</li> </ul>                                                                                                    | For step-by-step instructions on entering constraints when responding to bids, refer to the Create Domestic Bid Response (Offer) work instruction.                                                                                                    |
| <ul> <li>Multiple plants/shipping points</li> <li>Product Capacity</li> <li>Single Delivery period</li> <li>If the material/commodity capacity for more than one shipping point is the same for a single delivery period, define a single constraint for all shipping points with the same capacity for the delivery period.</li> </ul>                                                                                                    |                                                                                                    |
| <ul> <li>Multiple plants/shipping points</li> <li>Product Capacity</li> <li>Multiple Delivery Periods</li> <li>If the material/commodity capacity for more than one shipping point is the same for multiple delivery periods, define a constraint for all shipping points with the same capacity for all delivery periods in which it applies.</li> </ul>                                                                                                    |                                                                                                    |